# **Masters Sprint Games Moscow 2018**

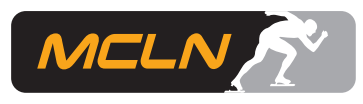

## Handleiding deel 2 voor aanvragen visum Moskou - VERSIE 2 d.d. 27-01-18

## Aanvragen visum bij de Embassy of the Russian Federation of bij VFS Global

Het daadwerkelijk aanvragen en ophalen van het visum moet gebeuren of bij de Russische ambassade in Den Haag of bij het visum-centrum VFS Global, ook gevestigd in Den Haag. Op de website van de Embassy of the Russian Federation wordt verwezen naar VFS Global. Deze organisatie kent ruimere openingstijden dat de Russische ambassade.

| President of Russia The Russian Government      |                                                                                                    | RU 🚓 Sitemap 🤟 🕈                                   |  |
|-------------------------------------------------|----------------------------------------------------------------------------------------------------|----------------------------------------------------|--|
| Embassy of the Russian Feder<br>the Netherlands | ration in                                                                                                    | Search Q   C Emergency phone number<br>Show        |  |
| HOME NEWS THE EMBASSY P.R.                      | of Russia to the opcw con                                                                                                    | SULATE CONTACTS                                    |  |
| Consular section                                |                                                                                                    | Consular section /                                 |  |
| RUSSI/<br>RAVEI                                 | Consular section<br>Federation                                                                                               | of the Embassy of the Russian                      |  |
|                                                 | Head of the Consular section                                                                                                 | : Komshilov Ilya, Counsellor of the Embassy.       |  |
| VISA                                            | Address:                                                                                                    | Scheveningseweg 2, 2517 KT Den Haag (see the map). |  |
|                                                 | Phones (9:00-12:00):                                                                                                    | +31 70 364 64 73, +31 70 364 07 80.                |  |
| CONSOLAR REDISTRATION                           | Fax:                                                                                                    | +31 70 365 86 34.                                  |  |
| CITIZENSHIP                                     | e-Mail:                                                                                                    | infocon.nl@mid.ru                                  |  |
|                                                 | Opening hours: Monday-Friday 09:00-13:00                                                                                     |                                                    |  |
| PASPORTS                                        | For all the information about visas you are kindly requested to contact the Russian visa<br>application centre in the Hague. |                                                    |  |
| LAISSEZ - PASSER                                | Announcements                                                                                                    | of the Consular section                            |  |
| NOTARY DESK                                     |                                                                                                    |                                                    |  |
|                                                 | Holidays of the Co                                                                                                    | nsular section for the year 2018                   |  |

Als je in bovenstaande webpagina klikt op de blauwe tekst "Russian visa application centre in the Hague" kom je op de volgende pagina:

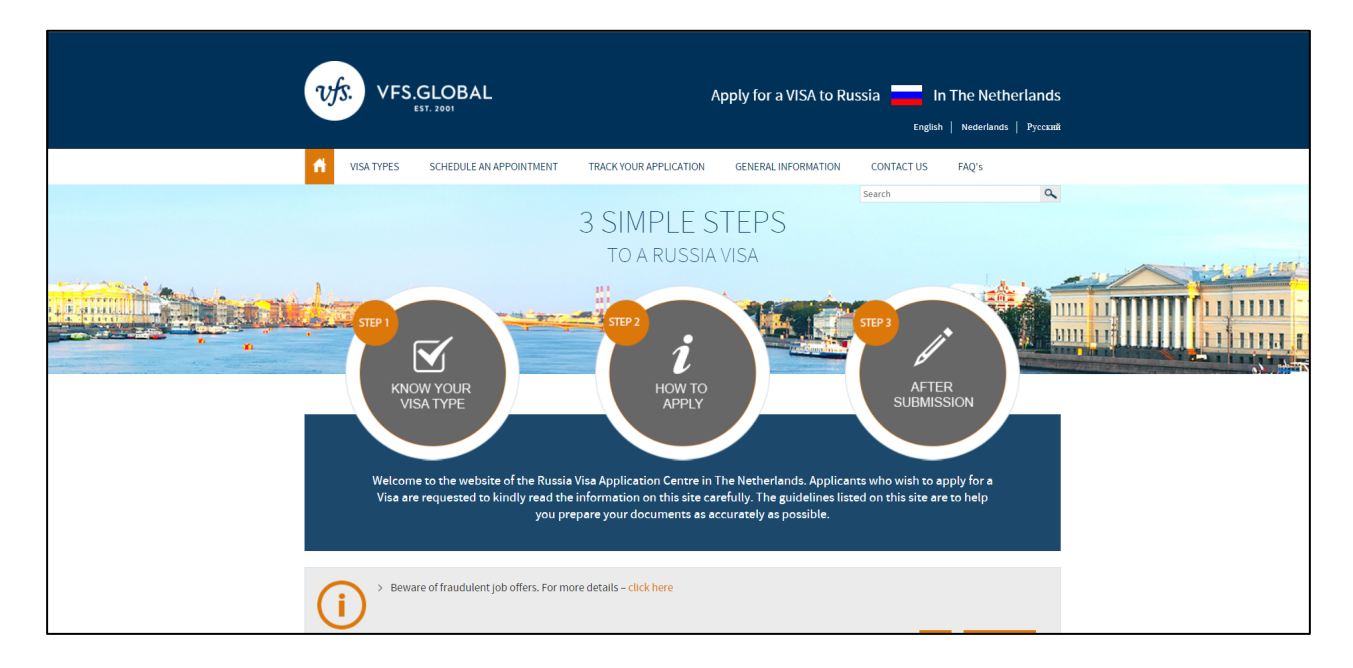

In de eerste handleiding, die je kunt vinden op de website van <u>Schaatscircuit.nl</u> staat beschreven hoe je de vereiste uitnodigingsbrief kunt aanvragen en hoe je het visum moet aanvragen.

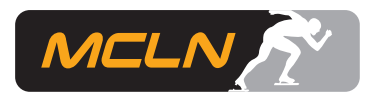

Door naar beneden te scrollen op de webpagina van VF Global als hierboven is afgebeeld, krijg je het volgende te zien.

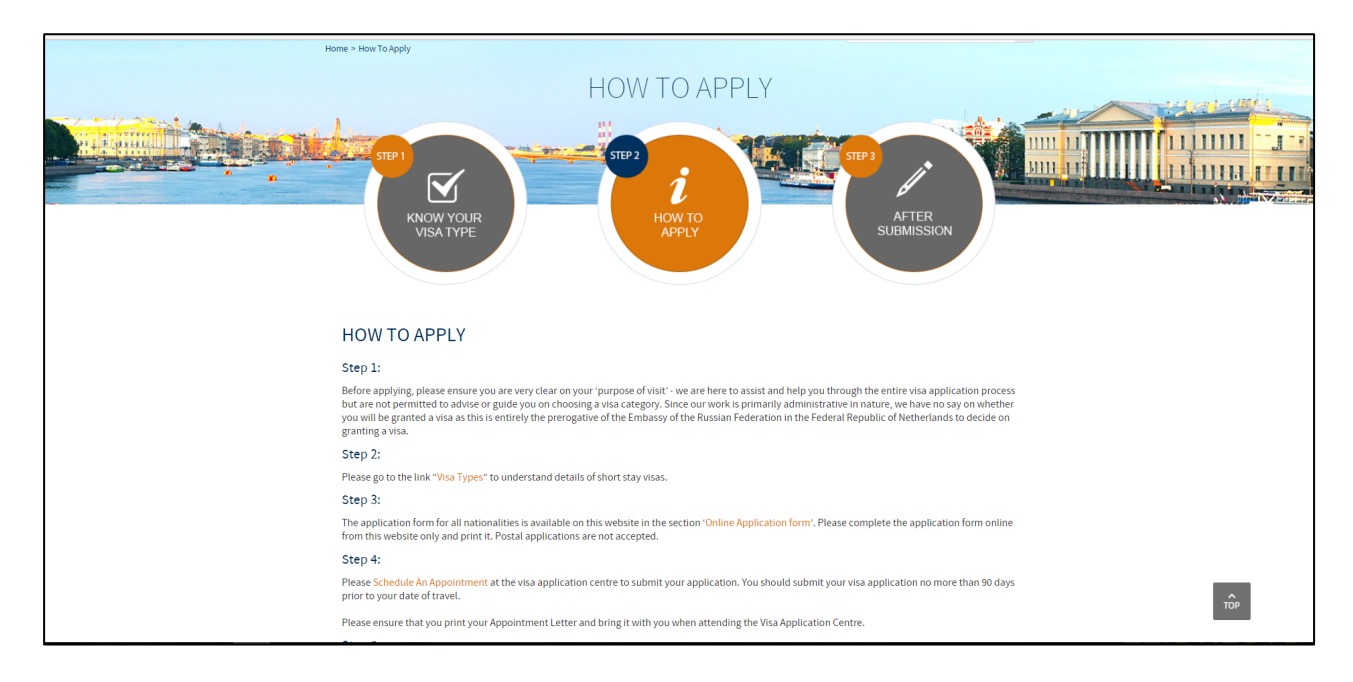

Bij "Step 4" is aangegeven hoe je een afspraak kunt maken om daadwerkelijk je visum bij VFS Global in Den Haag te gaan aanvragen. Let op: dit moet je persoonlijk in Den Haag doen! Klik op de link "Schedule an appointment", dan kom je op de volgende webpagina:

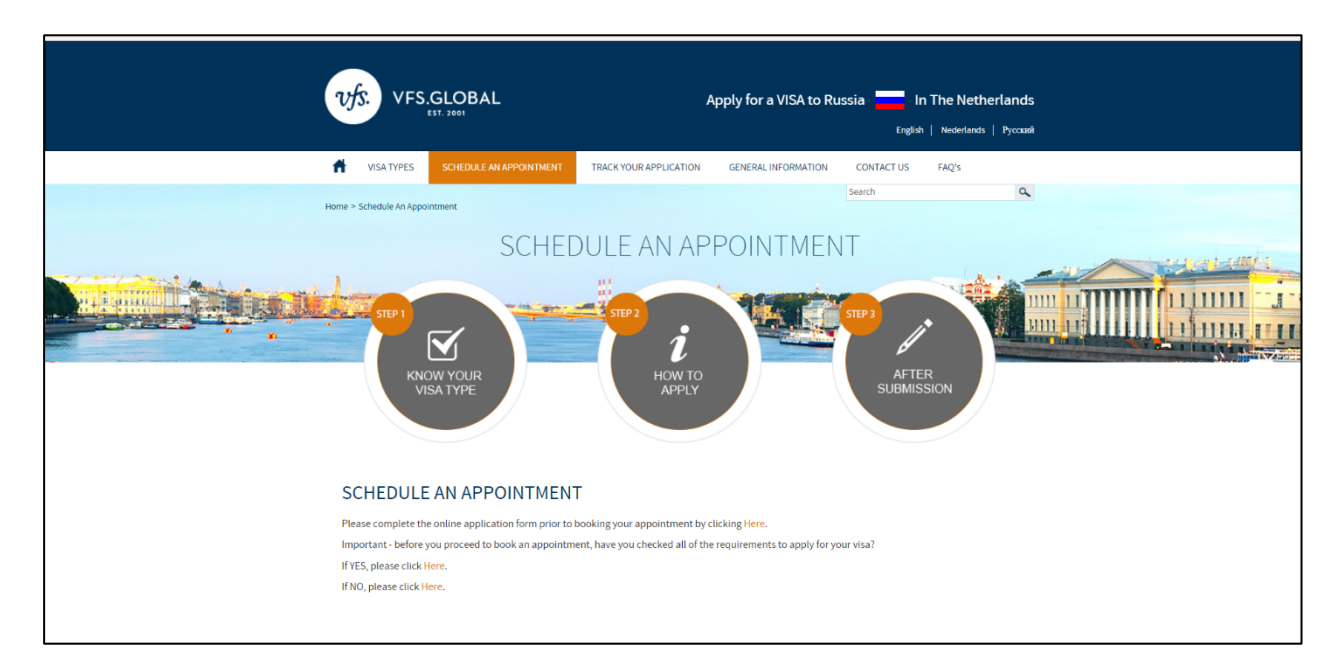

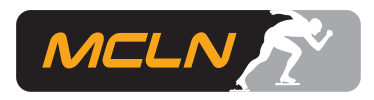

Lees de tekst die op deze pagina staat goed en als je denkt dat je gegevens goed hebt "verzameld" om een afspraak in Den Haag te kunnen maken, klik op "Here" achter de zin "If YES please click Here". Daarna verschijnt de volgende webpagina:

| EST. 2001 | AL                                     |                                                                               |                   | *Mandatory Fields 🕐 |
|-----------|----------------------------------------|-------------------------------------------------------------------------------|-------------------|---------------------|
|           | Appointment                            | Login                                                                         | Select Language : | English             |
|           | If this is the firs<br>Please click on | t time you are using this service, new user.                                  |                   |                     |
|           | Email ID*                              | Email ID                                                                      |                   |                     |
|           | Password*                              | Password                                                                      |                   |                     |
|           | I'm not a robot                        | reCAPTCHA<br>Privacy-Terma                                                    |                   |                     |
|           | Forgot Password?                       | Continue<br>New User?                                                         |                   |                     |
|           | Disclaimer : The re                    | gistration will expire after 30 inactive days from the last appointment date. |                   |                     |
|           |                                        |                                                                               |                   |                     |
|           |                                        |                                                                               |                   |                     |

Je moet eerst een "account" aanmaken door op de tekst "New User?" te klikken. Vervolgens verschijnt het volgende scherm, waarbij je in het veld "Contact Number" je jouw telefoonnummer moet opgeven. Als je alle gegevens hebt ingevuld, druk op de knop "Submit". In de door jouw opgegeven mailbox komt een bevestigingsmail met een link om jouw account te kunnen activeren.

| New User R        | egistration                                                                                                   | 0 |
|-------------------|----------------------------------------------------------------------------------------------------|---|
| First Name*       | First Name                                                                                                    |   |
| Last Name*        | Last Name                                                                                                    |   |
| Email ID*         | Enter Email Id                                                                                                |   |
| Contact Number*   | Ex:543021119                                                                                                  |   |
| Password*         | Password                                                                                                    |   |
| Confirm Password* | Confirm Password                                                                                              |   |
| I'm not a rob     | ot reCATCIA.<br>Phage-Terms                                                                                   |   |
| Back to login Res | Submit Disclaimer : The registration will expire after<br>30 inactive days from the last appointment<br>date. |   |

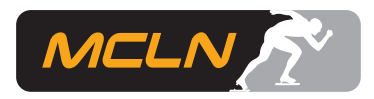

Na het activeren van jouw account kun je inloggen met jouw mailadres en het door jou gekozen wachtwoord (dit moet een "sterk" wachtwoord zijn, zie de instructies bij het aanmaken van jouw account). Nu kun je online een afspraak maken bij VFS Global om jouw visumaanvraag in te dienen, zie volgende plaatje. Kies bij Select Centre voor "Russian Visa Application Center-Hague" en bij Select Visa Category voor "Normal Visa (4-10 days)". Kies je hier voor "Express Visa" dan zijn de kosten veel hoger.

| Actions                                                                      |                                                                                                 | Welcome Tje                                                | erd Smies ! 🔟 Logout ( |
|------------------------------------------------------------------------------|-------------------------------------------------------------------------------------------------|------------------------------------------------------------|------------------------|
| Schedule Appointment<br>Reschedule Appointment                               | Schedule Appointment > Select                                                                   | ct Centre                                                  | *Mandatory Fields      |
| Cancel Appointment Email Appointment Letter Refrieve Incomplete Appointments | Select Visiting Country*<br>Select Residing Country*<br>Select Centre*<br>Select Visa Category* | Russia                                                     |                        |
|                                                                              |                                                                                                 | Click here to know the earliest available date<br>Continue |                        |

Druk vervolgens op de knop "Continue", dan verschijnt de volgende pagina:

| Actions                          | Welcome Tjeerd Smies ! 💹 Logout 🧃                                |                                      |               |
|----------------------------------|------------------------------------------------------------------|--------------------------------------|---------------|
| Schedule Appointment             | Applicant List                                                   |                                      |               |
| Reschedule Appointment           | Schedule Appointment > Select Centre > Applicant List            |                                      |               |
| Cancel Appointment               | Note: Maximum 5 Applicants can be added for group appointment    |                                      | Add Applicant |
| Email Appointment Letter         | Fiel Name Last Name Doranast N                                   | Date Of Bidt                         | Actions       |
| Retrieve Incomplete Appointments | First Name     Last Name     Passport N     No Applicants a      | ire added                            | Actions       |
|                                  | Note: If you are having issues scheduling your appointment pleas | se contact us at +31 (0) 70-217-01-2 | 5             |
|                                  |                                                                  |                                      |               |

Klik op de knop "Add Applicant" en vul daarna voor iedere persoon waarvoor je het visum gaat aanvragen de vereiste gegevens in. Klik nadat je alle gegevens van de persoon hebt ingevuld op de knop "Submit". Als je dit voor alle personen hebt gedaan, kun je een afspraak in Den Haag bij VFS "online" maken. Je krijgt een bevestigingsmail met deze afspraak!

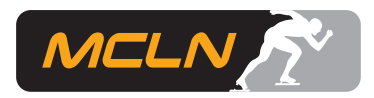

### Additionele aanwijzingen

- 1. Zorg dat je op het visum-aanvraagformulier dat je online hebt samengesteld en hebt afgedrukt, VFS staat als de organisatie waar je jouw visumaanvraag gaat indienen, tenzij je jouw aanvraag bij de Russische ambassade wilt doen.
- 2. Op <u>bladzijde 2 van de instructie voor het aanvragen van de uitnodigingsbrief en het visum</u> is een schermafdruk opgenomen, waarbij aangegeven is dat een aantal velden een "dropdown" menu heeft waarbij verschillende opties kunnen worden gekozen. In de praktijk is gebleken dat in de verschillende velden deze dropdown menu's niet verschijnen en er dus niets gekozen/geselecteerd kan worden. Helaas zit er niets anders op dan de aanvraag van voren af aan opnieuw te doen. Dit is namelijk hoogst waarschijnlijk een niet helemaal goed werkende webpagina.
- Het is noodzakelijk een bewijs te hebben van jouw ziektekostenverzekering en van jouw reisverzekering. Ik raad iedereen aan bij de verzekeringsmaatschappij van jouw reisverzekering een Rusland-verklaring aan te vragen. Niet helemaal duidelijk is of dit nog steeds nodig is, maar voor de zekerheid lijkt het verstandig deze aan te vragen bij jouw verzekeringsmaatschappij.
- 4. De doorlooptijd van het aanvragen van een visum is 4 tot 10 werkdagen. Wacht dus niet te lang met het indienen van jouw visumaanvraag.

#### Aanvulling op de hiervoor genoemde aanwijzingen

- Correctie op handleiding deel 1 visumaanvraag: Bij het veld "number of entries" moet de waarde "single" worden gekozen. Op de print van het visum-aanvraagformulier is dit punt 9.
- 6. Voor iedereen waarvoor een visum wordt aangevraagd, moet een visum-aanvraagformulier worden ingevuld en ingediend.
- 7. Je moet persoonlijk bij VFS Global in Den Haag je visumaanvraag indienen inclusief de hiervoor benodigde documenten, w.o. de uitnodigingsbrief, jouw paspoort en de Rusland-verklaring van de verzekeringsmaatschappij van jouw reisverzekering.
- 8. Ophalen van meerdere visa en paspoorten kan wel door één persoon gebeuren, mits deze alle "ontvangst bewijzen" die hij krijgt bij het afgeven van de paspoorten, bij zich heeft.
- 9. Voor meer informatie over reisdocumenten, c.q. rijbewijs voor Rusland, zie <a href="https://www.anwb.nl/vakantie/rusland/informatie/reisdocumenten">https://www.anwb.nl/vakantie/rusland/informatie/reisdocumenten</a>.

Tjeerd Smies info@schaatscircuit.nl